# Ladda ner och installera JAVA JDK

Mahmud Al Hakim DynamicOS Web Academy www.webacademy.se

## Kontrollera systemet

- Börja med att kontrollera att Javasystemet inte redan är installerat.
- Skriv kommandot java -version i ett kommandofönster (DOS-fönstret).
- Om du får meddelandet att det är ett felaktigt kommando är Javasystemet troligen inte installerat.
- Om du får ett meddelande att du har version 1.7 eller äldre bör du uppgradera till en ny version.

#### C:\Users\Mahmud Al Hakim>java -version java\_version\_"1.8.0\_31"

### java -version (några exempel)

| C:\WINDOWS\system32\cmd.exe                                                                                                    | - 🗆 🗙 |
|----------------------------------------------------------------------------------------------------|-------|
| C:\>java -version<br>java version "1.6.0_17"<br>Java(TM) SE Runtime Environment (build 1.6.0_17-b04)<br>Java HotSpot(TM) Client VM (build 14.3-b01, mixed mode, sharing)         |       |
| C:\>_                                                                                                    |       |
|                                                                                                    | • //  |
| C:\WINDOWS\system32\cmd.exe                                                                                                    | - 🗆 🗙 |
| C:\>java -version<br>java version "1.5.0_02"<br>Java(TM> 2 Runtime Environment, Standard Edition (build 1.5.0_02-<br>Java HotSpot(TM> Client VM (build 1.5.0_02-b09, mixed mode) | -Ъ09> |
| C:\>                                                                                                    |       |
|                                                                                                    |       |

### Avinstallera äldre versioner

- Avinstallera en eventuellt tidigare äldre version av Javasystemet. Om du kör Windows kan du öppna Kontrollpanelen och välja Lägg till eller ta bort program.
- Om du i listan av program hittar några program med namnet Java 2, Java SDK, Java JDK, Java Runtime Environment eller liknande så ta bort dem.

### Hemsidan för Java

- Starta en webbläsare surfra till sidan http://www.oracle.com/technetwork/java/
- Java finns för närvarande i flera versioner t.ex.
  - Java SE (Standard Edition)
  - Java EE (Enterprise Edition)
  - Java FX
  - Java ME (Micro Edition)
- Den version du skall använda är Standard Edition (Java SE).

## Nerladdningssida för Java SE

 Leta efter rubriken "Top Downloads" på webbsidan och välj Java SE

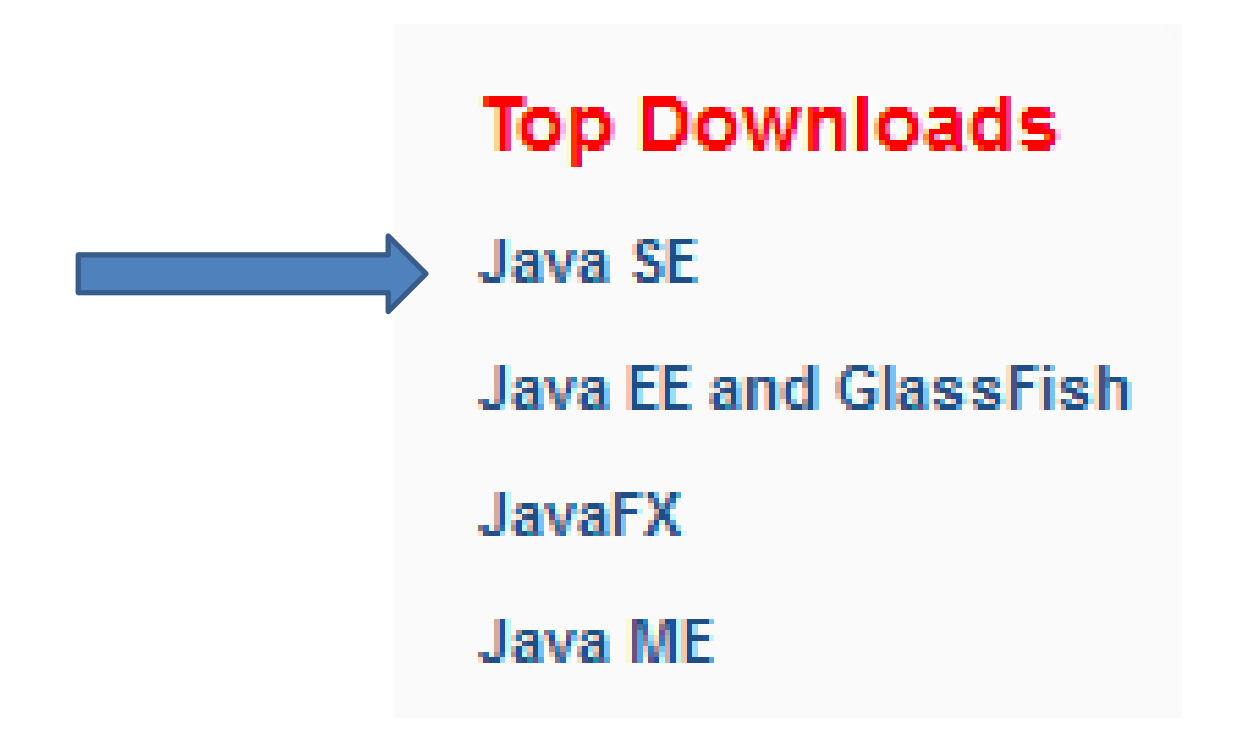

## Ladda ner JAVA SE

- Välj sedan länken till "Java Plattform (JDK)"
- Eller "NetBeans with JDK"
- JDK står för Java Development Kit
- NetBeans är en gratis editor för att skriva Javaprogram. Det finns flera andra alternativ till NetBeans men testa gärna!

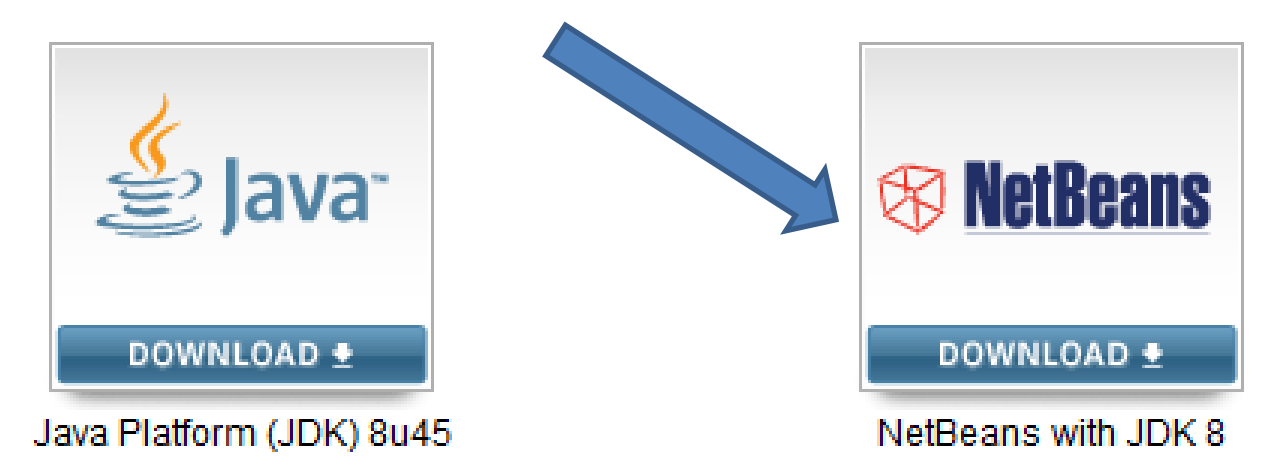

### Acceptera avtalet

• Acceptera avtalet (Accept)

You must accept the JDK 8u45 and NetBeans 8.0.2 Cobundle License Agreement to download this software.

Accept License Agreement 
Decline License Agreement

### Välj operativsystem och ladda ner

• Tips!

Windows x86 är 32 bitar och x64 är 64 bitar.

| Java SE and NetBeans Cobundle (JDK 8u45 and NB 8.0.2) |           |                                    |  |
|-------------------------------------------------------|-----------|------------------------------------|--|
| Product / File Description                            | File Size | Download                           |  |
|                                                       |           |                                    |  |
| Linux x86                                             | 258.45 MB | jdk-8u45-nb-8_0_2-linux-i586.sh    |  |
| Linux x64                                             | 254.77 MB | jdk-8u45-nb-8_0_2-linux-x64.sh     |  |
| Mac OS X x64                                          | 326.61 MB | jdk-8u45-nb-8_0_2-macosx-x64.dmg   |  |
| Windows x86                                           | 280.82 MB | jdk-8u45-nb-8_0_2-windows-i586.exe |  |
| Windows x64                                           | 286.17 MB | jdk-8u45-nb-8_0_2-windows-x64.exe  |  |

•

### Kör installationsprogrammet

Java SE Development Kit and NetBeans IDE Installer

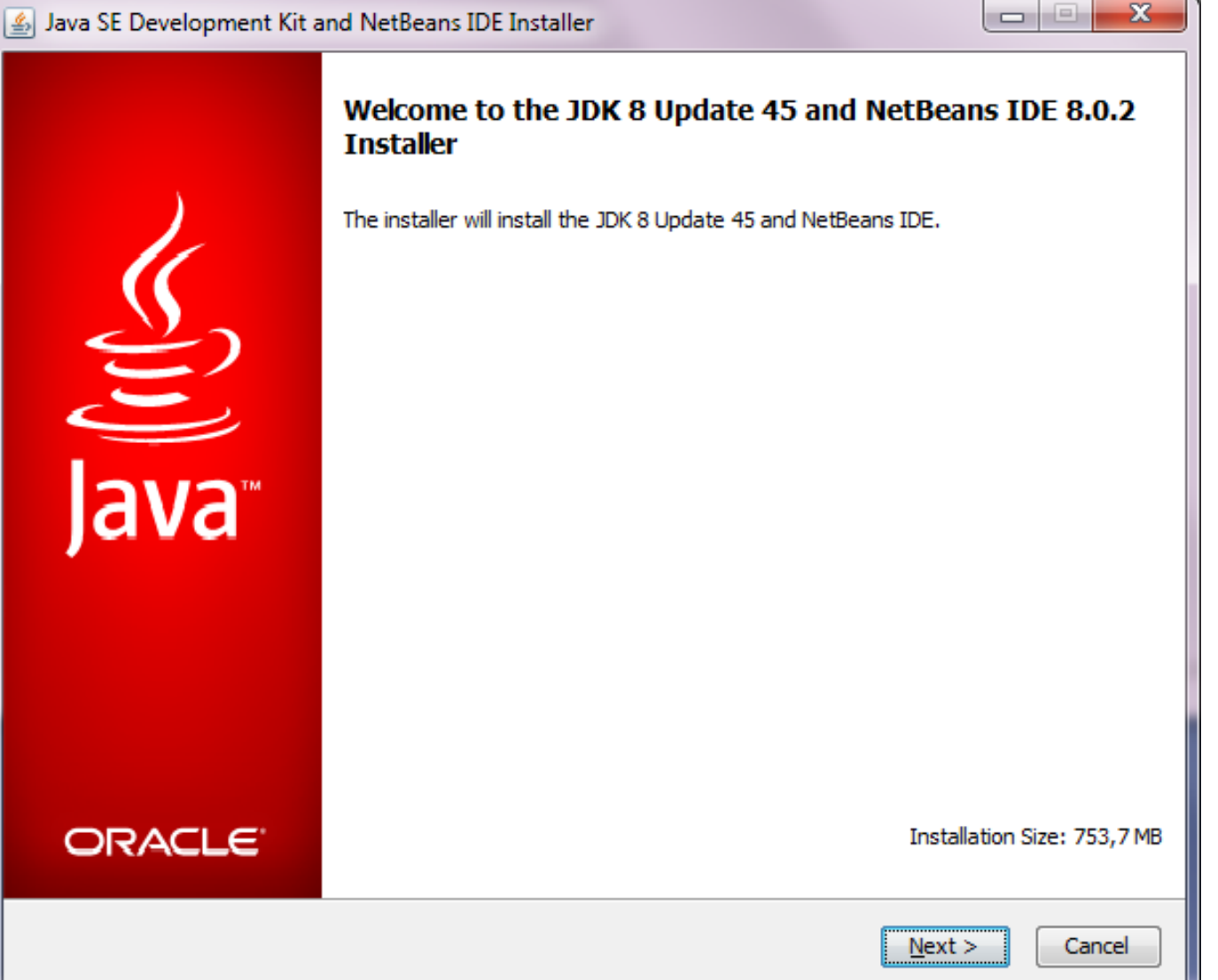

### Anteckna sökvägen till Java JDK

- T.ex.
- C:\Program Files\Java\jdk1.8.0\_45 Det kommer vi att behöva senare!

| 🛃 Java SE Development Kit and NetBeans IDE Installer |                                                                                                |        |  |
|------------------------------------------------------|------------------------------------------------------------------------------------------------|--------|--|
| Java <sup>-</sup>                                    | Java SE Developer Kit (JDK) 8 Update 45 Installation<br>Choose the installation folder for JDK | ORACLE |  |
| Install th                                           | ne JDK™ to:                                                                                    |        |  |
| C: \Prog                                             | ram Files\Java\jdk1.8.0_45                                                                     | Browse |  |

## Testa Java och javac

 Kör dessa kommandon i ett kommandofönster java

#### javac

- Om du får ett felmeddelande så måste du uppdatera s.k. PATH- variabeln.
- Tips: javac är kompilatorn (Java Compiler)

C:\Users\Mahmud Al Hakim>javac javac är inte ett internt kommando, externt kommando, program eller kommandofil.

# Uppdatera PATH- variabeln

- Öppna Kontrollpanelen och sök efter System
- Välj alternativet "Redigera systemets miljövariabler"

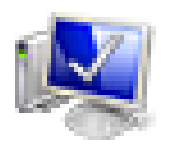

#### System

Redigera systemets miljövariabler

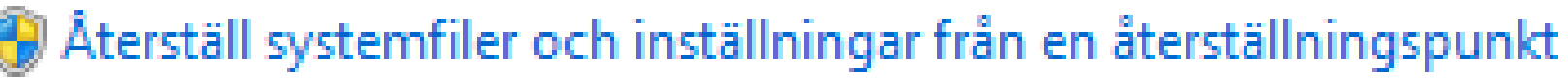

🔋 Visa avancerade systeminställningar

### Under fliken Avancerat Väl Miljövariabler

| Systemegens               | kaper                                                                                    |                |                    |                        | <u>د</u> |
|---------------------------|------------------------------------------------------------------------------------------|----------------|--------------------|------------------------|----------|
| Datomamn                  | Maskinvara                                                                               | Avancerat      | Systemskydd        | Fjärrsessioner         | _        |
| De flesta a               | De flesta av de här ändringarna kräver att du är inloggad som Administratör.             |                |                    |                        |          |
| Prestand                  | а                                                                                        |                |                    |                        |          |
| Visuella e<br>virtuellt m | Visuella effekter, schemaläggning för processer, minneshantering och<br>virtuellt minne. |                |                    |                        |          |
|                           |                                                                                          |                |                    | Inställningar          |          |
| Använda                   | rprofiler                                                                                |                |                    |                        |          |
| Skrivborg                 | dsinställningar                                                                          | som är relater | ade till ditt anvä | indarkonto.            |          |
|                           |                                                                                          |                |                    | In <u>s</u> tällningar |          |
| - Start och               | återställning -                                                                          |                |                    |                        |          |
| Informatio                | Information om systemstart, systemfel och felsökning.                                    |                |                    |                        |          |
|                           |                                                                                          |                |                    | Ins <u>t</u> ällningar |          |
| Miljövariabler            |                                                                                          |                |                    |                        |          |
|                           | OK Avbryt <u>V</u> erkställ                                                              |                |                    |                        |          |

### Dubbelklicka på Path (under Systemvariabler)

| Variabel    | Värde                                  | * |
|-------------|----------------------------------------|---|
| OS          | Windows_NT                             |   |
| Path        | C:\Program Files\Common Files\Microsof |   |
| PATHEXT     | .COM;.EXE;.BAT;.CMD;.VBS;.VBE;.JS;     |   |
| PROCESSOR_A | AMD64                                  | Ŧ |

| Redigera systemvariabel |                                            |  |  |
|-------------------------|--------------------------------------------|--|--|
|                         |                                            |  |  |
| Variabel <u>n</u> amn:  | Path                                       |  |  |
| Variabel <u>v</u> ärde: | C:\Program Files\Common Files\Microsoft Sh |  |  |
|                         | OK Avbryt                                  |  |  |

Skriv semikolon och klistra in sökvägen till javac.exe under variabelvärde.

Tips! Javac.exe finns i mappen **bin** i installationsmappen OBS! Ta inte bort något, klistra in sist i fältet!

| C:\Program Files\Java                                                                                                    | .jdk1.8.0_45\bin                                     |                                                                |
|----------------------------------------------------------------------------------------------------|------------------------------------------------------|----------------------------------------------------------------|
| 🗟 Öppna 🛛 Bränn                                                                                                    | Ny mapp                                              |                                                                |
| <ul> <li>appletviewer.exe</li> <li>extcheck.exe</li> <li>idlj.exe</li> <li>jabswitch.exe</li> <li>jar.exe</li> <li>jar.exe</li> <li>jarsigner.exe</li> <li>java.exe</li> <li>java.exe</li> </ul> | Redigera systemva<br>Variabelnamn:<br>Variabelvärde: | Path<br>red;C:\Program Files\Java\jdk1.8.0_45\bin<br>OK Avbryt |

#### Kör javac igen

- 0 X C:\Windows\system32\cmd.exe Microsoft Windows [Version\_6.1.7601] Copyright (c) 2009 Microsoft Corporation. Med ensamrätt. C:\Users\Mahmud Al Hakim>javac Where possible options include: Generate all debugging info -g Generate no debugging info Generate only some debugging info -g:none -g:{lines,vars,source} Generate no warnings -nowarn Output messages about what the compiler is doing Output source locations where deprecated APIs are u -verbose -deprecation sed -classpath <path> Specify where to find user class files and annotati on processors -cp <path> Specify where to find user class files and annotati on processors Specify where to find input source files Override location of bootstrap class files Override location of installed extensions Override location of endorsed standards path -sourcepath <path> -bootclasspath <path> -extdirs <dirs> -endorseddirs (dirs) -proc:{none,only} Control whether annotation processing and/or compil ation is done. -processor {class1>[,{class2>,{class3>...] Names of the annotation processors to run; bypasses default discovery process -processorpath <path> Specify where to find annotation processors -parameters <u>Generate meta</u>data for reflection on method paramete rs -d <directory> Specify where to place generated class files -s (directory) Specify where to place generated source files -h (directory) Specify where to place generated native header file Specify whether or not to generate class files for -implicit:{none,class} implicitly referenced files -encoding (encoding) -source (release) Specify character encoding used by source files Provide source compatibility with specified release -target <release> -profile <profile> rofile Generate class files for specific VM version Check that API used is available in the specified p -version Version information Print a synopsis of standard options -help -Akey[=value] Options to pass to annotation processors Print a synopsis of nonstandard options -J<flag> Pass (flag) directly to the runtime system -Werror Terminate compilation if warnings occur @<filename> Read options and filenames from file